# SimNewB Installation Guide

If your SimNewB purchase included a laptop supplied by Laerdal follow the instructions on page 2-4.

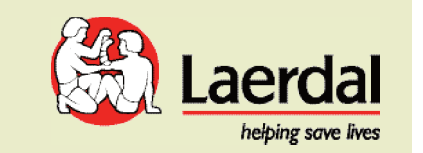

 $\odot$  2008 Laerdal Medical AS All Rights reserved XXXX rev X

CHECK EQUIPMENT (Images below are examples only. Actual components may vary.)

#### SimNewB Advanced system elements

5- 50

**USB Camera box** 

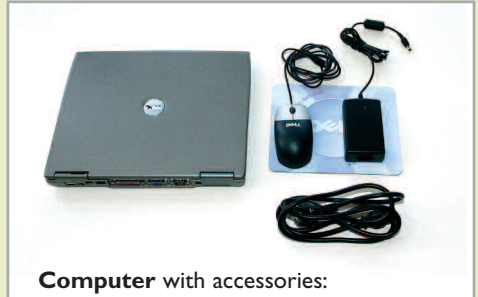

- Powersupply with cable

- USB mouse

USB Hub box

with Powersupply and USB cable

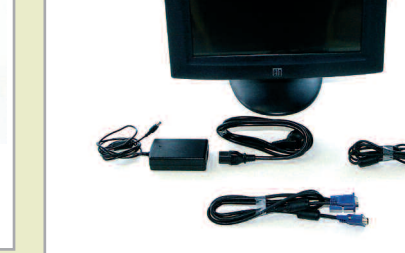

Monitor with accessories: - Video cable - Powersupply with cable - USB cable

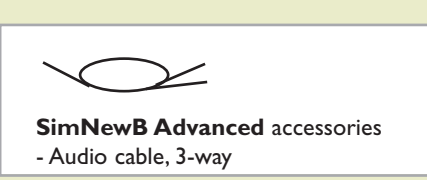

#### SimNewB manikin system - elements required for setup

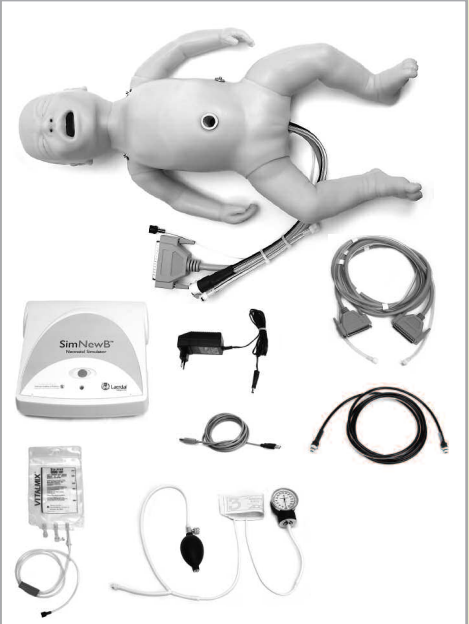

SimNewB manikin with accessories:

- Control Unit - Powersupply - USB cable

- Manikin cable, 25 ft. - Air/CO<sub>2</sub> tube

- Blood pressure cuff

- IV bag reservoir

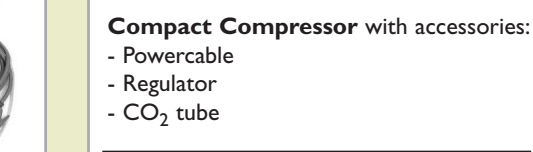

Alternatively, a Laerdal Regulator Unit may be used.

# SimNewB<sup>™</sup> Advanced system - Installation Guide

To PC's

USB port

To pow

## During installation: Make sure you accept the default settings and/or unblock, unless other instructions are given in the Installation Guide and other instruction material. I GET TO KNOW THE SUPPORT MATERIALS

- SimNewB Installation Guide
- SimNewB DFU
- SimNewB Helpfiles

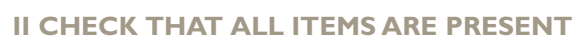

**START YOUR COMPUTER** Connect the mouse and power supply to the computer, and turn on. Make sure that your computer has the SimNewB logo on the screen.

#### **INSTALL THE USB HUB** 2

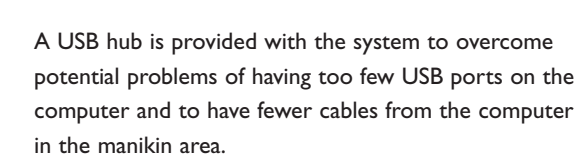

- Unpack the USB Hub from its box
- Connect power to the USB Hub
- Connect the USB Hub to the PC
- Unpack the Patient Monitor and cables.
- Do **NOT** use the Software CD that comes with the monitor.

**CONNECT THE PATIENT MONITOR** 

- Route the cables through the Monitor Stand and connect the cables to the monitor connectors: (refer to accompanying RIO (??) documents for details) Video cable.
- USB cable.
- Audio cable mini jack with single wire. Power cable.
- Secure the cables using the strain

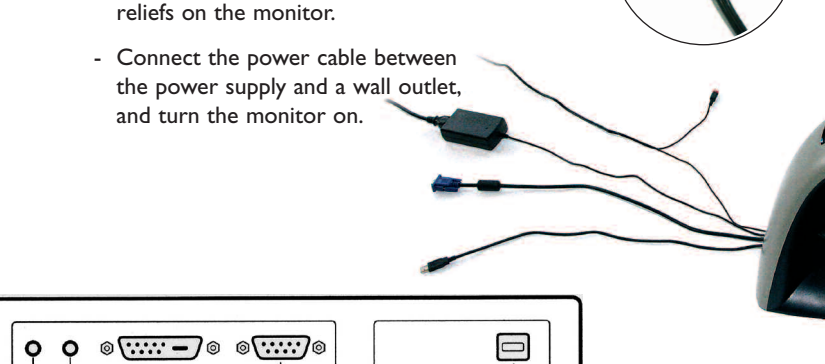

**CONNECT THE MONITOR CABLES TO THE COMPUTER** 

USB connec

- Connect the Video cable to the Computer.

Sound connector

ower connector

- Connect the Audio cable to the Computer headphone output - phono jack with double wire.

Video connecto

- Do NOT connect the USB cable yet.

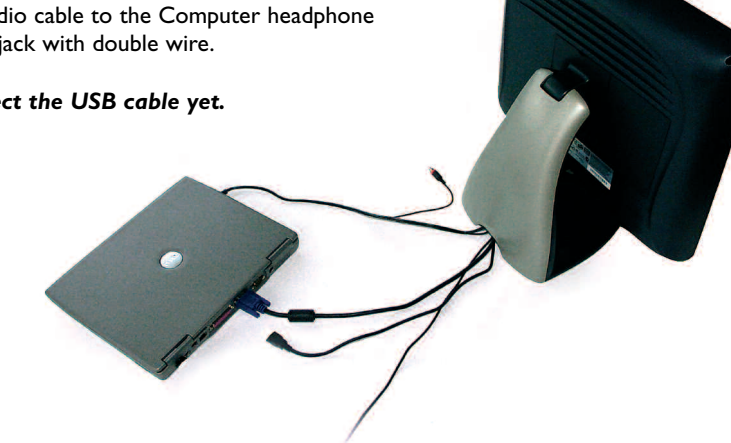

**INSTALL THE MONITOR ON THE COMPUTER** 

CVS Checkout...

- Right click on the Desktop and select Properties.
- Select the **Settings** tab.
- Select Display 2.

5

- Set Resolution to 1280 x 1024 pixels.
- Check Extend my Windows desktop onto this monitor.
- Click OK.
- If promted: Answere **Yes** to keep this setting.

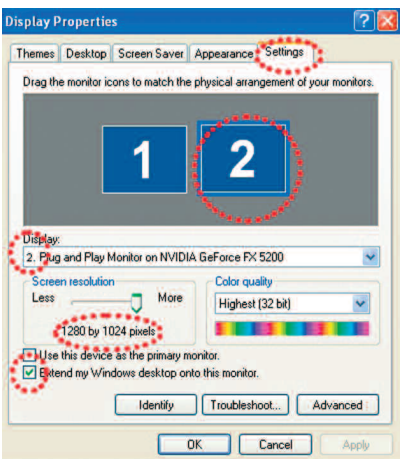

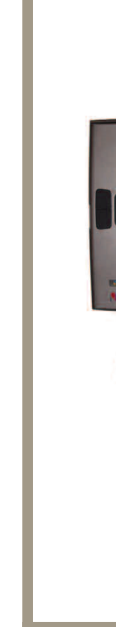

6

## CONNECT THE MONITOR TO THE USB HUB

- Connect the Patient Monitor to the USB hub.

## **CALIBRATE THE TOUCH SCREEN MONITOR**

Double click on the elo logo in the system tray in the lower right corner of the screen. (If you cannot find it in the system tray, activate Elo Touchscreen in the Control Panel).

- Click on the Align button on the dialog that appears.

- If target indicators first appear on the computer screen, press Esc, or wait until they appear on

the Patient Monitor.

8

9

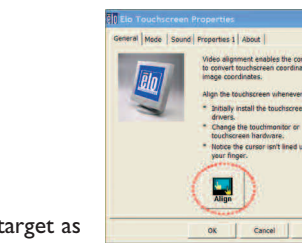

- When the target appears on the Patient Monitor, touch each target as it changes position, and finally touch the green tic button.

#### **INSTALL THE WEB-CAMERA**

- Connect the web-camera to the USB-hub

- Unpack the web-camera

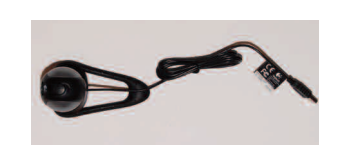

#### **INSTALL THE CONTROL UNIT**

- Connect the USB cable between the Control Unit and the USB hub
- Connect the Audio cable mini jack with single wire (color code?) to the Control Unit.
- Connect the Control Unit's power supply between a wall outlet and the Control Unit, and turn the Control Unit on.

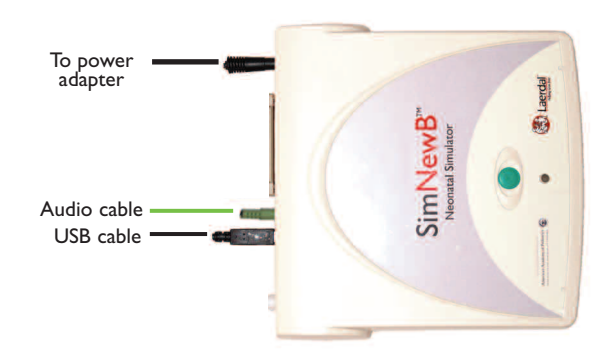

A. Setup of SimNewB Advanced system elements

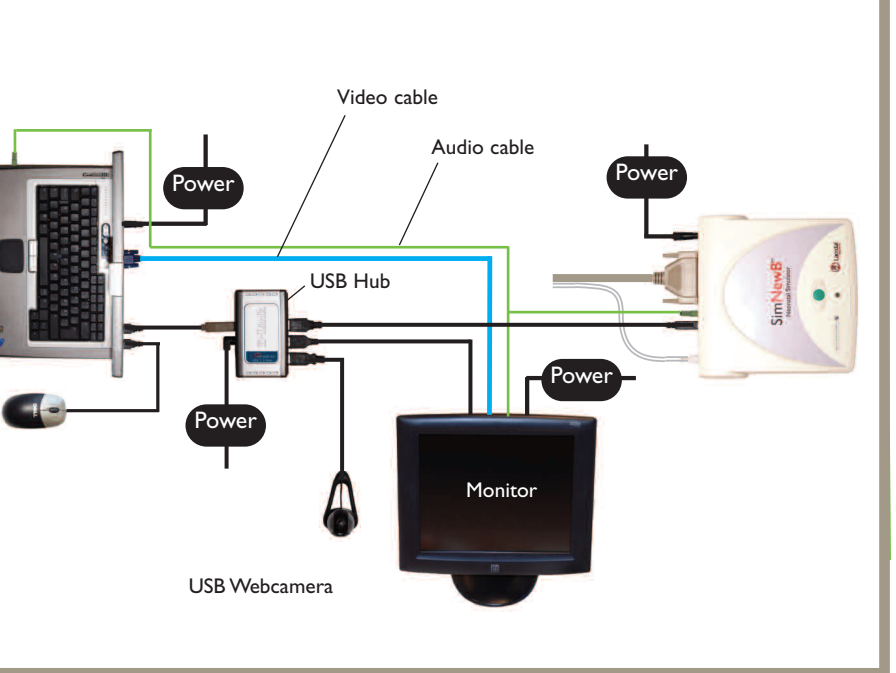

# SimNewB<sup>™</sup> manikin setup

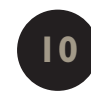

- CONNECT THE MANIKIN TO THE CONTROL UNIT Unpack the SimNewB manikin and cables.
- With the 25 feet long extension cable, connect the Manikin cable and blood pressure tube to the Control Unit.

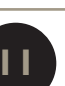

#### **CONNECT THE BLOOD PRESSURE CUFF** TO THE MANIKIN

Unpack the BP cuff and connect to the blood preesure tube on the manikin cable bundle.

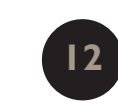

13

#### **CONNECT THE IV BAG RESERVOIR**

- Connect the IV bag reservoir to the Manikin's overflow tube.

## **INSTALL THE COMPRESSOR OR REGULATOR UNIT**

- Unpack the compressor with power cable. Connect the power cable to the compressor and a wall outlet.
- Unpack the compressor air tube and connect it between the manikin and the compressor.
- Operate the unit according to accompanying instructions.

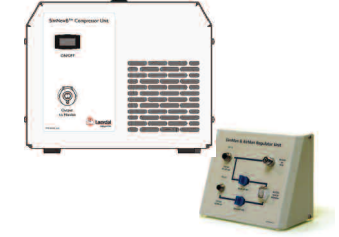

#### 14 CONNECT CO<sub>2</sub> TO THE COMPRESSOR...

#### - Attach regulator to the CO<sub>2</sub> bottle

- Attach the black tube between the regulator and the Compressor Unit or Regulator Unit's CO<sub>2</sub> inlet connector.

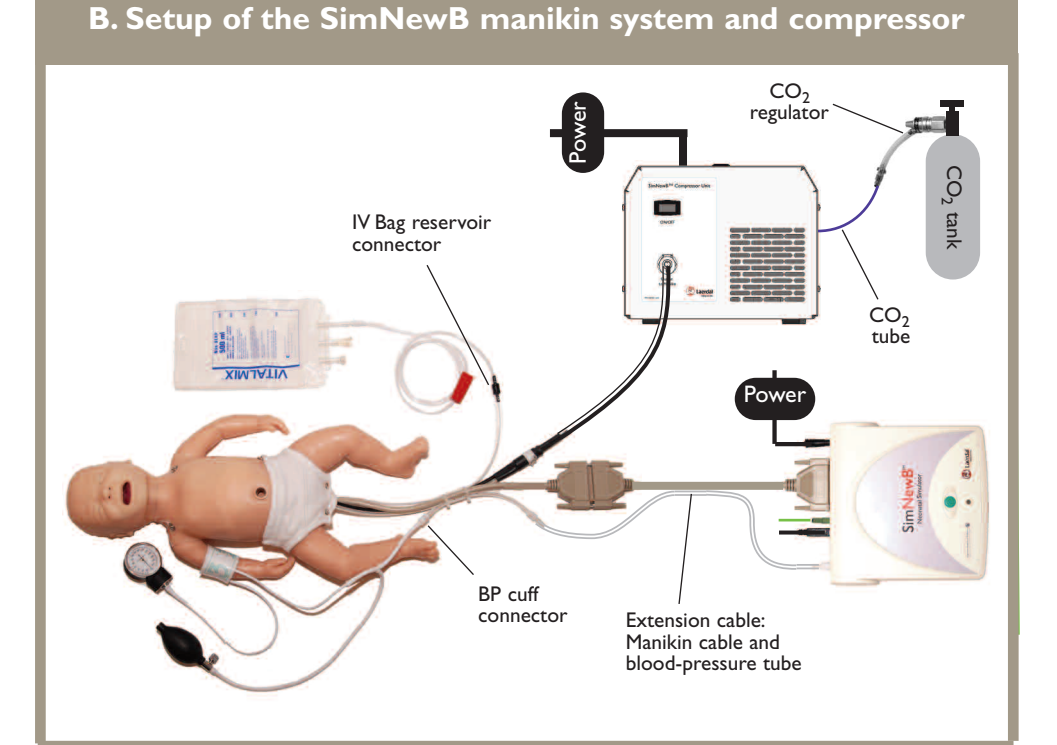

You are now ready to start using your SimNewB Advanced system